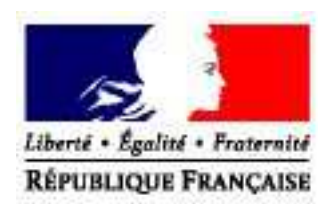

# <u>Manuel Utilisateur</u> <u>Déclaration de stock de</u> <u>commerce</u>

A l'attention des négociants et négociants-vinificateurs.

Direction Générale des Douanes et Droits Indirects

Version de l'application : Version du document : 1.1 Date de création : 18 juin 2014 Date de mise à jour : 09/08/2016

## Table des matières

| • Avant – Propos                                                                                 | 4                                                                                    |
|--------------------------------------------------------------------------------------------------|--------------------------------------------------------------------------------------|
| :: Présentation Générale                                                                         | 4                                                                                    |
| I) Définition réglementaire :                                                                    | 4                                                                                    |
| La définition communautaire :                                                                    | 4                                                                                    |
| II) Le périmètre de la déclaration de Stock :                                                    | 4                                                                                    |
| A) Les produits viti-vinicoles pris en compte dans le télé service :                             | 4                                                                                    |
| B) Les autres éléments déclarables :                                                             | 4                                                                                    |
| :: Accéder à la déclaration de stock                                                             | 5                                                                                    |
| I) Accès à la déclaration de Stock AU COMMERCE via Prodou@ne                                     | 5                                                                                    |
| 1) se créer un compte utilisateur sous Prodou@ne :                                               | 5                                                                                    |
| 2) signer une convention d'habilitation à la télé-procédure avec le bureau de douan              | e ou                                                                                 |
| le service de viticulture gestionnaire de l'entreprise viti-vinicole                             | 5                                                                                    |
| 11) La situation de votre compte vis-a-vis de la tele-procedure                                  | 0                                                                                    |
| · Précontation de l'application                                                                  | 7                                                                                    |
| • Presentation de l'application                                                                  | 1                                                                                    |
| :: Présentation des fonctionnalités communes à tous les écrans                                   | 7                                                                                    |
| I) La barre de menu                                                                              | 7                                                                                    |
| II) L'historique de navigation                                                                   | 7                                                                                    |
| III) Les icones                                                                                  | 8                                                                                    |
| :: Présentation de la page d'accueil avant toute saisie                                          | 0                                                                                    |
| • •                                                                                              | ð                                                                                    |
| · •                                                                                              | 8                                                                                    |
| La Saisie                                                                                        | 8<br>9                                                                               |
| La Saisie      I: La saisie d'une déclaration de stock :                                         | 8<br>9<br>9                                                                          |
| La Saisie     La Saisie d'une déclaration de stock :      I) Le dépôt d'une déclaration de stock | 8<br>9<br>9                                                                          |
| <ul> <li>La Saisie</li></ul>                                                                     | 8<br>9<br>9<br>9                                                                     |
| <ul> <li>La Saisie</li></ul>                                                                     | 9<br>9<br>9<br>9<br>9                                                                |
| <ul> <li>La Saisie.</li> <li>La saisie d'une déclaration de stock :</li></ul>                    | 8<br>9<br>9<br>9<br>9<br>9<br>10                                                     |
| <ul> <li>La Saisie.</li> <li>:: La saisie d'une déclaration de stock :</li></ul>                 | 9<br>9<br>9<br>9<br>9<br>9<br>10<br>12                                               |
| <ul> <li>La Saisie.</li> <li>La saisie d'une déclaration de stock :</li></ul>                    |                                                                                      |
| <ul> <li>La Saisie.</li> <li>:: La saisie d'une déclaration de stock :</li></ul>                 | 9<br>9<br>9<br>9<br>9<br>9<br>9<br>9<br>                                             |
| <ul> <li>La Saisie.</li> <li>:: La saisie d'une déclaration de stock :</li></ul>                 | 9<br>9<br>9<br>9<br>9<br>9<br>9<br>9<br>                                             |
| <ul> <li>La Saisie</li></ul>                                                                     | 9<br>9<br>9<br>9<br>9<br>9<br>9<br>9<br>9<br>9<br>9<br>9<br>9<br>9<br>9<br>9         |
| <ul> <li>La Saisie.</li> <li>:: La saisie d'une déclaration de stock :</li></ul>                 | 9<br>9<br>9<br>9<br>9<br>9<br>9<br>9<br>9<br>9<br>9<br>                              |
| <ul> <li>La Saisie.</li> <li>:: La saisie d'une déclaration de stock :</li></ul>                 | 9<br>9<br>9<br>9<br>9<br>9<br>9<br>9<br>10<br>12<br>13<br>14<br>14<br>14<br>19<br>19 |
| <ul> <li>La Saisie.</li> <li>:: La saisie d'une déclaration de stock :</li></ul>                 |                                                                                      |
| <ul> <li>La Saisie</li></ul>                                                                     |                                                                                      |
| <ul> <li>La Saisie.</li> <li>La Saisie d'une déclaration de stock :</li></ul>                    |                                                                                      |

| 1) cliquer depuis la page d'accueil sur la fonction « saisir mon absence se stock » | 21 |
|-------------------------------------------------------------------------------------|----|
| 2) valider le choix en cliquant sur « ok »                                          | 21 |
| II) Les conséquences du dépôt d'une déclaration d'absence de stock au commerce      | 22 |
| 1) l'application vous délivre un accusé réception                                   | 22 |
| 2) la déclaration d'absence de stock au commerce est validée en dépôt temporaire:   | 22 |

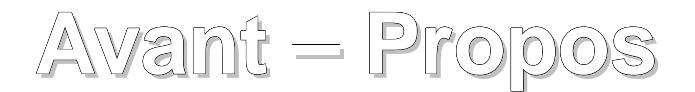

## **:: P**RÉSENTATION **G**ÉNÉRALE

## I) DÉFINITION RÉGLEMENTAIRE :

#### La définition communautaire :

<u>L'article 11 du règlement (CE) nº436/2009</u> dispose que les personnes physiques ou morales ou groupement de ces personnes autres que les consommateurs privés et les détaillants présentent chaque année aux autorités compétentes des États membres une déclaration de stock de moûts de raisins, de moûts de raisins concentrés, de moûts de raisins concentrés rectifiés et de vins qu'ils détiennent à la date du 31 juillet, comportant au moins les éléments repris en annexe V.

<u>L'article 16 du règlement (CE) nº436/2009</u> précise que cette déclaration doit être souscrite au plus tard le 10 septembre pour les stocks détenus au 31 juillet.

## II) LE PÉRIMÈTRE DE LA DÉCLARATION DE STOCK :

#### La saisie de la déclaration se réalise par type de produits.

A) Les produits viti-vinicoles pris en compte dans le télé service :

Sont déclarables sur l'application :

- Les vins tranquilles français : AOP/ IGP/ IGP avec cépage/ VSIG/ VSIG avec cépage
- Les vins mousseux français : AOP/ IGP ou VSIG
- Les vins tranquilles originaires de l'Union Européenne : AOP/ IGP/ IGP avec cépage/ VSIG/ VSIG avec cépage
- Les vins mousseux originaires de l'Union Européenne : AOP/ IGP ou VSIG
- Les vins tranquilles ou mousseux originaires des pays tiers
- Les moûts français ou originaires de l'Union Européenne
- Les moûts concentrés français ou originaires de l'Union Européenne
- Les moûts concentrés rectifiés français ou originaires de l'Union Européenne

#### B) Les autres éléments déclarables :

Peuvent également être déclarés :

- les millésimes,
- le conditionnement.

#### :: Accéder à la déclaration de stock

Pour accéder à la téléprocédure « Déclaration de stock » vous devez posséder un identifiant Prodouane et un mot de passe.

## I) ACCÈS À LA DÉCLARATION DE STOCK AU COMMERCE VIA PRODOU@NE

Les opérateurs devront demander à leur bureau de douane ou à leur service de la viticulture une habilitation au téléservice « Déclaration de Stock ».

Les négociants et négociants-vinificateurs qui ne possèdent pas encore de compte sur Prodouane devront respecter les deux étapes suivantes :

1) se créer un compte utilisateur sous Prodou@ne:

Il vous suffit de vous connecter au portail Prodou@ne à l'adresse https://pro.douane.gouv.fr. Puis sur la page d'accueil du portail, procéder à la création de votre compte en cliquant sur la rubrique « Inscription » (en haut à droite).

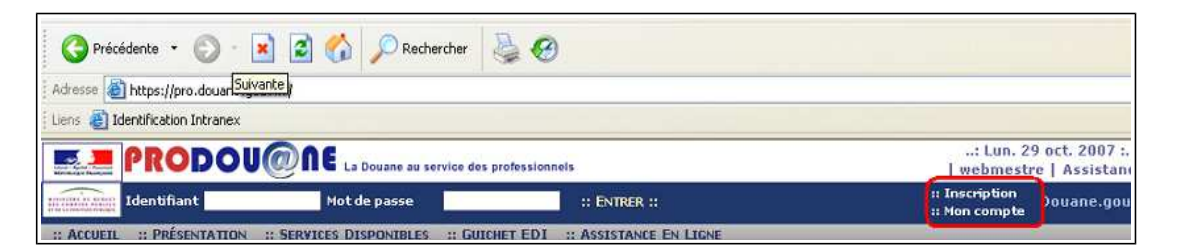

Le choix de l'identifiant et du mot de passe est libre. Ils vous permettront par la suite d'accéder à votre espace personnel.

2) signer une convention d'habilitation à la télé-procédure avec le bureau de douane ou le service de viticulture gestionnaire de l'entreprise viti-vinicole.

Vous trouverez le formulaire de la « convention viticulture » sur le site Prodou@ne à l'adresse https://pro.douane.gouv.fr. Le chemin pour accéder au télé-chargement du formulaire d'habilitation est le suivant :

1) dans la barre d'outil Prodou@ne choisir l'onglet " services disponibles »,

2) dans la liste des « services proposés par Prodou@ne » choisir le service "Viticulture : STOCKdématérialisation de la déclaration de stock »

3) dans le cadre « table des matières » qui s'affiche choisir "connexion et accès"

4) dans la rubrique « Formulaire d'adhésion à la téléprocédure "Déclaration de stock" (Négociant) » cliquer sur « fichier à visualiser »

Après avoir imprimé le formulaire de demande de convention, remplissez-le, en indiquant notamment les références de votre compte Prodou@ne c'est-à-dire l'identifiant. Transmettez-le ou déposez-le directement sous format papier, en un seul exemplaire au bureau de douane ou au service de viticulture compétent qui procédera à votre habilitation.

## II) LA SITUATION DE VOTRE COMPTE VIS-À-VIS DE LA TÉLÉ-PROCÉDURE

La page d'accès à la télé-procédure vous précise la situation de votre compte vis-à-vis de celle-ci.

| :: ENTRER ::                                                                                                    |                                                                                                    |
|----------------------------------------------------------------------------------------------------|----------------------------------------------------------------------------------------------------|
| Situation de votre compte ProDouane vis à vis de cet e-service ::     Les niveaux de sécurité et de fiabilité de votre compte doivent correspondre à celui retenu pour accéder à cet e-service |                                                                                                    |
| Habilitation reçue                                                                                                    | Fiabilité Sécurité                                                                                                    |
| Agrément "Entrepositaire agréé / Opérateur enregistré Accises" [FR: ] de l'opérateur                                                                                                    | Image: A mail of the second second |
|                                                                                                    |                                                                                                    |

Pour accéder à la télé-procédure, cliquez sur le bouton

# Présentation de l'application

#### : Présentation des fonctionnalités communes à tous les écrans

## I) LA BARRE DE MENU

Dès l'entrée dans l'application «Déclaration de Stock», une barre de menu apparaît.

| STOCK | Accueil | Contacts |
|-------|---------|----------|
|       |         |          |

Cette barre est accessible tout au long de la navigation et donne accès à trois types d'opérations.

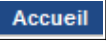

permet de revenir sur la page de sélection de la campagne.

Contacts

permet d'accéder aux coordonnées de l'assistance aux utilisateurs ;

| Contacts                    |                                                                    | × |
|-----------------------------|--------------------------------------------------------------------|---|
| Service ass<br>informatique | istance aux utilisateurs compétent en matière technique et<br>:    |   |
| Service                     | Service Assistance Utilisateurs du CID                             |   |
| Téléphone                   | 09.70.28.01.00                                                     |   |
| Demande                     | Etablissement d'une demande d'assistance via l'application TSAR du |   |
| d'assistance                | portail Prodouane                                                  |   |
|                             | FERMER                                                             |   |

MANUEL

: donne accès au manuel utilisateur de l'application « Déclaration de Stock ».

## II) L'HISTORIQUE DE NAVIGATION

Cette barre permet de suivre la progression dans l'application. Elle permet également par un simple clic de revenir à une étape précédente. Elle est présente sur tous les écrans de l'application.

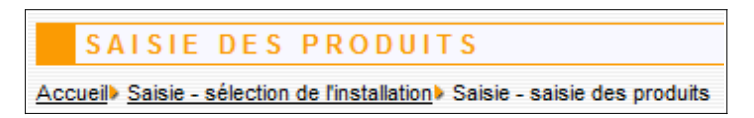

## III) LES ICÔNES

Cette icône permet la visualisation des déclarations saisies. Cette consultation est possible que la déclaration soit ou non validée.

Cette icône permet de saisir, modifier ou compléter les données de la déclaration de stock au commerce

Cette icône permet de supprimer les données préalablement saisies.

Cette icône permet d'enregistrer une ligne de produit à la déclaration de stock au commerce.

Dette icône permet l'impression de la déclaration de stock au commerce (fichier .pdf). Cette impression peut être réalisée à tout moment.

Cette icône permet d'accéder aux rubriques d'aides ou au moteur de recherche des produits.

#### :: PRÉSENTATION DE LA PAGE D'ACCUEIL AVANT TOUTE SAISIE

Lorsqu' aucune ligne de déclaration n'a été saisie, la page d'accueil de l'application vous propose :

- 1) de choisir la campagne sur laquelle vous souhaitez agir. Par défaut la campagne de saisie s'affiche.
- 2) de créer une déclaration de stock au commerce,
- 3) de créer une déclaration de stock au commerce par transfert de fichier XML
- 4) de créer une déclaration d'absence de stock au commerce si vous avez constaté une absence de stock dans vos chais ou entrepôts au 31 juillet.

Attention, vous pouvez pour la campagne de saisie modifier votre déclaration de stock jusqu'au 10 septembre, passé ce délai vous devez vous rapprocher de votre bureau de douane ou service de viticulture.

| Consulter mes déclarations de stock des campagnes précédentes              |                          |                                             |                                |
|----------------------------------------------------------------------------|--------------------------|---------------------------------------------|--------------------------------|
| Choix de la campagne 2015-2016 VALIDER                                     |                          |                                             |                                |
| Stocks à déclarer avant le 10/09/2016 nour la campagne en cours 2015-2016  |                          |                                             |                                |
| Stocks a decidier availt le 10/03/2010 pour la campagne en cours 2013-2010 |                          |                                             |                                |
|                                                                            | Saisir ma<br>déclaration | Déclarer par<br>transfert de fichier<br>XML | Saisir mon absence<br>de stock |
| FR099613E0007 - SA RICARD - MARSEILLE 14                                   | 2 🖸                      | 🔛 🕄                                         | ☑ ④                            |

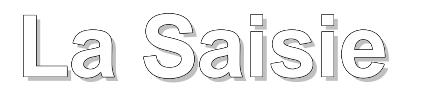

🗥 N'oubliez pas de valider votre déclaration. Deux types de validation existent :

- le dépôt temporaire : la déclaration reçoit un numéro d'enregistrement et une date de dépôt.
   Elle reste toutefois modifiable jusqu'au 10 septembre minuit,
- le dépôt définitif : la déclaration sur le « récapitulatif par produit » reçoit en plus du numéro et de la date, le logo des douanes et la Marianne. Si vous souhaitez faire des modifications vous devez contacter le bureau de douane ou le service de viticulture gestionnaire de votre entreprise.

## :: LA SAISIE D'UNE DÉCLARATION DE STOCK :

Lorsque vous constatez dans vos chais au 31 juillet un stock de produit, vous devez déposer une déclaration de stock.

## I) LE DÉPÔT D'UNE DÉCLARATION DE STOCK

#### 1) cliquer sur la page d'accueil sur la fonction «Saisir ma déclaration».

| Stocks à déclarer avant le 10/09/2016 pour la campagne en cours 2015-2016 |   |                          |                                             |                                |
|---------------------------------------------------------------------------|---|--------------------------|---------------------------------------------|--------------------------------|
|                                                                           |   | Saisir ma<br>déclaration | Déclarer par<br>transfert de fichier<br>XML | Saisir mon absence<br>de stock |
| FR099613E0007 - SA RICARD - MARSEILLE 14                                  | Ι |                          | ₹/>                                         |                                |

#### 2) valider le choix en cliquant sur « ok »

| Vous allez créer une déclaration de stock | au commerce. Co | nfirmez vous ? |
|-------------------------------------------|-----------------|----------------|
|                                           | ОК              | Annuler        |

3) saisir les volumes de vins et de moûts en stock :

Il vous suffit de <u>choisir le lieu de stockage pour lequel une saisie doit être réalisée</u> en cliquant sur le bouton « déclarer mes stocks ». Vous avez désormais la possibilité de pré-remplir votre déclaration avec les noms des vins déclarés dans votre dernière déclaration en cliquant sur le bouton PRÉREMPLIR.

| SÉLEC                 | TION D'UN                          | LIEU DE STOCKAGE                                             |                                                                                                   |                   |
|-----------------------|------------------------------------|--------------------------------------------------------------|---------------------------------------------------------------------------------------------------|-------------------|
| Accueil> Saisie       | - Stock au commerce                | ce                                                           |                                                                                                   |                   |
| Nom                   | SA RICARD                          | Négociant                                                    |                                                                                                   |                   |
| Agrément<br>Adresse   | FR099613E0007<br>4 Rue BERTHELO    | T 13014 MARSEILLE 14                                         |                                                                                                   |                   |
| Souhaite<br>ceux rep  | ez vous pré-ren<br>pris dans votre | nplir votre déclaration avec les<br>déclaration pré-remplie. | noms des vins déclarés dans votre dernière déclaration ? Vous pourrez bien sur ajouter ou supprim | er des vins à PRI |
| Stock au co           | ommerce                            |                                                              |                                                                                                   |                   |
| Négo<br>SA RICARD (FR | ociant Dé<br>R099613E0007)         | éclarer mes stocks                                           |                                                                                                   |                   |
|                       | ACCUEIL                            | CONSULTER LE                                                 | S PRODUITS DÉCLARÉS                                                                               |                   |

Il vous suffit de cliquer sur le bouton « Ajouter un produit » pour faire apparaître une ligne

|   | SAISI                      | E DE                     | S STOCKS À DÉCLARI                               | ER            |                |                    |             |                 |
|---|----------------------------|--------------------------|--------------------------------------------------|---------------|----------------|--------------------|-------------|-----------------|
| A | ccueil> Saisie             | - Stock                  | au commerce) Saisie - saisie des stoch           | ks à déclarer |                |                    |             |                 |
|   |                            |                          | Négociant                                        |               |                |                    |             |                 |
| 1 | Nom<br>Agrément<br>Adresse | SA RIO<br>FR099<br>4 Rue | CARD<br>613E0007<br>BERTHELOT 13014 MARSEILLE 14 |               |                |                    |             |                 |
| [ |                            | AJ                       | OUTER UN PRODUIT                                 | AJOUTER DES V | OLUMES DE DRA, | LIES, VNC, REBÊCHE |             |                 |
|   | Code Prod                  | uit                      | Libellé                                          |               | Millésime *    | Conditionnement *  | Volume (hl) | Actions         |
| A | Aucun stock dé             | claré                    |                                                  |               |                |                    |             |                 |
|   |                            |                          |                                                  |               |                |                    | *Char       | nps facultatifs |
|   |                            |                          | ACCUEIL                                          |               | PAGE PRÉCÉDE   | NTE                |             |                 |

Rechercher le produit à déclarer via le moteur de recherche

#### SAISIE DES STOCKS À DÉCLARER

| Accueil Saisie             | - Stock                 | k au commerce) Saisie - saisie des stoch            | s à déclarer  |               |                       |             |                 |
|----------------------------|-------------------------|-----------------------------------------------------|---------------|---------------|-----------------------|-------------|-----------------|
|                            |                         | Négociant                                           |               |               |                       |             |                 |
| Nom<br>Agrément<br>Adresse | SA RI<br>FR099<br>4 Rue | CARD<br>9613E0007<br>9 BERTHELOT 13014 MARSEILLE 14 |               |               |                       |             |                 |
|                            | AJ                      | OUTER UN PRODUIT                                    | AJOUTER DES V | OLUMES DE DR/ | A, LIES, VNC, REBÊCHE |             |                 |
| Code Prod                  | luit                    | Libellé                                             |               | Millésime *   | Conditionnement *     | Volume (hl) | Actions         |
|                            |                         |                                                     |               |               |                       | 0.00        |                 |
|                            |                         |                                                     |               |               |                       | *Chan       | nps facultatifs |
|                            |                         | ACCUEIL                                             |               | PAGE PRÉCÉD   | ENTE                  |             |                 |

En cliquant sur la loupe la page de recherche apparaît. Double-cliquer sur le code pour pré-remplir votre déclaration

| RECHER                                                                      | CHE D'UN PRODUIT                                                                                                    |                                                                   |
|-----------------------------------------------------------------------------|----------------------------------------------------------------------------------------------------|-------------------------------------------------------------------|
| lechercher un prov<br>lechercher un prov<br>Afficher la liste des<br>FERMER | Recher<br>duit dont le nom contient :<br>duit dont le code contient :<br>produits non INAO (pour stock au commerce): | erche actualisée sur les produits en date du 05/08/2016<br>R<br>R |
| iii                                                                         | Produit(s) trouvė(s) (52)                                                                                            |                                                                   |
| code                                                                        | libelie                                                                                                    | fiche produit                                                     |
| 1B998S                                                                      | vin tranquille FR AOP Blanc                                                                                          | 8                                                                 |
| 1R998S                                                                      | vin tranquille FR AOP Rouge                                                                                          | 6                                                                 |
| 159985                                                                      | vin tranquille FR AOP Rosé                                                                                           | 2                                                                 |
| B998S                                                                       | vin tranquille FR IGP Blanc                                                                                          | 8                                                                 |
| 3R998S                                                                      | vin tranquille FR IGP Rouge                                                                                          | 8                                                                 |
| 359985                                                                      | vin tranquille FR IGP Rosé                                                                                           | 8                                                                 |
| 38998SCP                                                                    | vin tranquille FR IGP avec cépage Blanc                                                                              | 6                                                                 |
| R998SCP                                                                     | vin tranquille FR IGP avec cépage Rouge                                                                              | 2                                                                 |
| S998SCP                                                                     | vin tranquille FR IGP avec cépage Rosé                                                                               | 2                                                                 |
|                                                                             | 4501 (2011-00-00-00-00-00-00-00-00-00-00-00-00-                                                                      |                                                                   |

Saisissez les données de la ligne et cliquer sur le bouton d'enregistrement. Les champs concernant le Millésime et le Conditionnement sont facultatifs

|            | SAISIE                     | DE                      | S STOCKS À DÉCLAR                                   | E R           |              |                       |             |                |
|------------|----------------------------|-------------------------|-----------------------------------------------------|---------------|--------------|-----------------------|-------------|----------------|
| A          | ccueil> Saisie             | - Stock                 | k au commerce) Saisie - saisie des stoc             | ks à déclarer |              |                       |             |                |
|            |                            |                         | Négociant                                           |               |              |                       |             |                |
| <br>,<br>, | Nom<br>Agrément<br>Adresse | SA RI<br>FR099<br>4 Rue | CARD<br>9613E0007<br>9 BERTHELOT 13014 MARSEILLE 14 |               |              |                       |             |                |
|            |                            | AJ                      | OUTER UN PRODUIT                                    | AJOUTER DES V | OLUMES DE DR | A, LIES, VNC, REBÊCHE |             |                |
|            | Code Prod                  | uit                     | Libellé                                             |               | Millésime *  | Conditionnement *     | Volume (hl) | Actions        |
|            | 1B998S                     | ٩                       | vin tranquille FR AOP Blanc                         |               |              |                       | 60          |                |
|            |                            |                         |                                                     |               |              |                       | *Cham       | ps facultatifs |
| [          |                            |                         | ACCUEIL                                             |               | PAGE PRÉCÉD  | ENTE                  |             |                |

#### Vous pouvez alors :

- recommencer l'opération pour <u>ajouter autant de ligne que nécessaire</u> en cliquant sur « ajouter un produit»,
- **supprimer la ligne** créée () ou **la modifier r**en cliquant sur l'icône idoine,
- <u>quitter</u> en cliquant sur «ACCUEIL» pour revenir à l'accueil et déposer temporairement la déclaration
- cliquer sur «PAGE PRECEDENTE» pour revenir sur la page précédente et consulter les produits déclarés

| SAISI                            | E DE    | S STOCKS À D                         | ÉCLARE               | ER           |             |               |      |             |                 |
|----------------------------------|---------|--------------------------------------|----------------------|--------------|-------------|---------------|------|-------------|-----------------|
| Accueil Saisie                   | - Stocl | <u>k au commerce</u> ) Saisie - sais | sie des stock        | s à déclarer |             |               |      |             |                 |
|                                  | _       | Négociant                            |                      |              |             |               |      |             |                 |
| Nom                              | SA RI   | CARD                                 |                      |              |             |               |      |             |                 |
| Agrement                         | FR099   | 9613E0007<br>REPTHELOT 43044 MARS    |                      |              |             |               |      |             |                 |
| Adresse                          | 4 KUE   | DERTHELOT 13014 MARS                 |                      |              |             |               |      |             |                 |
| AJOUTER UN PRODUIT AJOUTER DES V |         | OLUMES DE DR                         | A, LIES, VNC, REBÉCH | HE           |             |               |      |             |                 |
| Code Prod                        | luit    | L                                    | ibellé               |              | Millésime * | Conditionneme | ent* | Volume (hl) | Actions         |
|                                  | 0       |                                      |                      |              |             | •             |      | 0.00        |                 |
| 1B998S                           |         | vin tranquille FR AOP Blanc          |                      |              |             |               |      | 60HL 00L    |                 |
|                                  |         |                                      |                      |              |             |               |      | *Cham       | nps facultatifs |
| ACCUEIL                          |         | PAGE PRÉCÉD                          | ENTE                 |              |             |               |      |             |                 |
|                                  |         |                                      |                      |              |             |               |      |             |                 |

#### 4) saisir les volumes globaux d'autres produits :

Si vous êtes négociant-vinificateur, vous pouvez également avoir en stock dans vos lieux de stockage :

- des vins de rebêches,
- des vins non conformes (VNC)
- des lies soutirées
- des volumes de vins en dépassement de rendement non encore déposés en distillerie (DRA).

#### Pour saisir ces volumes cliquer sur « ajouter des volumes de DRA, lies, VNC, Rebêche»

| AJ                  | OUTER UN PRODUIT | AJOUTER DES VOLUMES DE DR/ | A, LIES, VNC, REBÊCHE |             |                 |
|---------------------|------------------|----------------------------|-----------------------|-------------|-----------------|
| Code Produit        | Libellé          | Millésime *                | Conditionnement *     | Volume (hl) | Actions         |
| Aucun stock déclaré |                  |                            |                       |             |                 |
|                     |                  |                            |                       | *Chan       | nps facultatifs |
|                     | ACCUEIL          | PAGE PRÉCÉD                | ENTE                  |             |                 |

| A.           | JOUTER UN PRODUIT                   | ]                      |                   |             |                 |
|--------------|-------------------------------------|------------------------|-------------------|-------------|-----------------|
| Code Produit | Libellé                             | Millésime <sup>a</sup> | Conditionnement * | Volume (hl) | Actions         |
| 1B998S       | vin tranquille FR AOP Blanc         |                        |                   | 60HL 00L    | 20              |
| DPLC         | Vins en dépassement de rendement au | utorisé                |                   | -           | 20              |
| LIES         | Lies soutirées                      |                        |                   | -           | 20              |
| REBECHE      | Vins de rebêches                    |                        |                   | -           | 20              |
| VNC          | Vins non conformes                  |                        |                   | -           | 2               |
|              |                                     |                        |                   | *Chan       | ips facultatifs |
|              | ACCUEIL                             | PAGE PRÉCÉ             | DENTE             |             |                 |

puis saisissez les volumes et cliquer sur « enregistrer »

| AJ           | IOUTER UN PRODUIT                   | ]      |          |                   |             |                |
|--------------|-------------------------------------|--------|----------|-------------------|-------------|----------------|
| Code Produit | Libellé                             | Millé  | sime *   | Conditionnement * | Volume (hl) | Actions        |
| REBECHE      | Vins de rebêches                    |        |          |                   | -           | 2              |
| LIES         | Lies soutirées                      |        |          |                   | -           | 20             |
| DPLC         | Vins en dépassement de rendement au | utorié |          | •                 | 0.00        |                |
| VNC          | Vins non conformes                  |        |          |                   | -           |                |
|              |                                     |        |          |                   | *Cham       | ps facultatifs |
|              | ACCUEIL                             | PAGE F | RÉCÉDENT | TE                |             |                |

### 5) le contrôle des informations saisies :

en cliquant sur « Consulter par type de produit » vous pouvez voir les volumes saisis

| Informatio      | ns dépôt           |                             |            |                 |              |                        |          |
|-----------------|--------------------|-----------------------------|------------|-----------------|--------------|------------------------|----------|
| Type de déclara | ation : déclaratio | on de stock au commerce     |            |                 |              |                        |          |
| Négo            | ociant             | Total des vins Total des    | moûts cond | centrés         |              |                        |          |
| SA RICARD (FR   | R099613E0007)      | 75HL 00L                    |            | OHL OOL         |              |                        |          |
|                 | Total :            | 75HL 00L                    |            | OHL OOL         |              |                        |          |
| Dácapitula      | tif doe stook      | dáolorán                    |            |                 |              |                        |          |
| кесариціа       | IIII des slock     | sueciales                   |            |                 | _            |                        |          |
|                 |                    |                             |            |                 | par xis      |                        |          |
| Code produit    | L                  | ibellé produit              | Millésime  | Conditionnement | Volume       |                        |          |
| 1B998S          | vin tranquille FR  | AOP Blanc                   |            |                 | 60HL 00L     |                        |          |
| 3S998S          | vin tranquille FR  | IGP Rosé                    |            |                 | 10HL 00L     |                        |          |
| DPLC            | Vins en dépass     | ement de rendement autorise | i          |                 | 5HL 00L      |                        |          |
| LIES            | Lies soutirées     |                             |            |                 | -            |                        |          |
| REBECHE         | Vins de rebêch     | es                          |            |                 | -            |                        |          |
| VNC             | Vins non confo     | rmes                        |            |                 | -            |                        |          |
|                 |                    |                             |            |                 |              |                        |          |
| Volumes c       | omplémenta         | ires                        |            |                 |              |                        |          |
| Pour les négoci | iants-vinificateur | s, volumes d'autres vins :  |            | OHL OOL         |              |                        |          |
| ACC             | UEIL               | MODIFIER LES STO            | CKS        | DÉPOSER TEM     | IPORAIREMENT | SUPPRIMER LE BROUILLON | IMPRIMER |

#### 6) la modification des données saisies :

par la suppression d'une ligne créée () ou par la modification d'une ligne l'icône idoine,

#### 7) l'impression de la déclaration.

A tout moment l'application vous propose d'imprimer au format Pdf votre déclaration. Il vous suffit de cliquer sur **IMPRIMER**.

| Négociant :<br>Agrément : FR Libellé :<br>N° TVA : FR Commune :<br>Adresse :<br>Renselgnements relatifs aux stocks de vins et de moûts :<br><u>Identification du Produit</u> Lieu d'activité<br><u>Code Libelié Millesime Conditionnement Volume</u> | Lieu d'activite<br>Conditionnement Volume<br>anditionne 200HL COL                               | Négociant :<br>Agrément :<br>Nº TVA :<br>Adresse : | FR Lib<br>FR: Cor                      | ellé :       |                 |                 |                             |                                         |
|----------------------------------------------------------------------------------------------------|-------------------------------------------------------------------------------------------------|----------------------------------------------------|----------------------------------------|--------------|-----------------|-----------------|-----------------------------|-----------------------------------------|
| Agrément : FR Libellé :<br>N° TVA : FR Commune :<br>Adresse :<br>Renseignements relatifs aux stocks de vins et de moûts :<br>Identification du Produit Lieu d'activité<br>Code Libelie Millesime Conditionnement Volume                              | Lieu d'activité<br>Conditionnement Volume<br>anditionné 200HL ODL                               | Agrément :<br>Nº TVA :<br>Adresse :                | FR Lib<br>FR' Cor                      | ellé :       |                 |                 |                             |                                         |
| N° TVA : FR! Commune :<br>Adresse :<br>Renselgnements relatifs aux stocks de vins et de moûts :<br><u>Identification du Produit Lieu d'activité</u><br>Code Libelié Milléstme Conditionnement Volume                                                 | Lieu d'activité           Conditionnement         Volume           anditionné         200HL ODL | Nº TVA :<br>Adresse :                              | FR! Cor                                |              |                 |                 |                             |                                         |
| Adresse :<br>Renseignements relatifs aux stocks de vins et de moûts :<br>Identification du Produit Lieu d'activité<br>Code Libellé Millésime Conditionnement Volume                                                                                  | Lieu d'activité<br>Conditionnement Volume<br>anditionné 200HL OOL                               | Adresse :                                          |                                        | nmune :      |                 |                 |                             |                                         |
| Renseignements relatifs aux stocks de vins et de moûts :<br>Identification du Produit<br>Code Libelie Millesime Conditionnement Volume                                                                                                    | Lieu d'activité           Conditionnement         Volume           anditionné         200HL 00L |                                                    |                                        |              |                 |                 |                             |                                         |
| Identification du Produit         Lieu d'activité           Code         Libelié         Millesime         Conditionnement         Volume                                                                                                    | Lieu d'activité<br>Conditionnement Volume<br>anditionné 200HL 00L                               | Renselgnements                                     | s relatifs aux stocks de vine et de mo | úts :        |                 |                 |                             |                                         |
| Code Libelie Millesime Conditionnement Volume                                                                                                    | Conditionnement Volume<br>anditionne 200HL ODL                                                  | 976                                                | Identification du P                    | rodult       | 2               | Lieu d'activité |                             |                                         |
|                                                                                                    | anditionné 200HL ODL                                                                            | Code                                               | Libelle                                | Milliesime   | Conditionnement | Volume          |                             |                                         |
| 18998S vin tranquille FR AOP Blanc 2012 conditionné 200HL ODL                                                                                                    | 76<br>1                                                                                         | B998S vin tr                                       | anguille FR AOP Blanc                  | 2012         | conditionné     | 200HL ODL       |                             |                                         |
| Renseignements au lieu d'activité :                                                                                                    |                                                                                                 | Renseignements                                     | s au lieu d'activité :                 |              |                 |                 |                             |                                         |
| Lieu d'activité Total des vins C                                                                                                    | Total des vina Total des moûts concentrés                                                       |                                                    | Lieu                                   | ı d'activite |                 | 14              | Total des vins              | Totai des moûts<br>concentrés           |
| Lieu d'activité Total des vins tou<br>c<br>200HL COL                                                                                                    | Total des vins Total des moûts<br>concentrés<br>200HL 00L 0HL 00                                |                                                    | Lieu                                   | ı d'activite |                 |                 | Total des vins<br>200HL COL | Total des moûts<br>concentrés<br>DHL DD |
|                                                                                                    |                                                                                                 |                                                    |                                        |              |                 |                 |                             |                                         |
| Lieu d'activité Total des vins C                                                                                                    | Total des vins Total des moûts concentrés                                                       |                                                    | Llec                                   | ı d'activite |                 | 6               | Total des vins              | Total des moûts<br>concentrés           |
| Lieu d'activité Total des vina tou contractivité 200HL GOL                                                                                                    | Total des vins Total des moûts<br>concentrés<br>200HL 00L 0HL 00                                |                                                    | Llec                                   | ı d'activitë |                 |                 | Total des vins              | Total des moûts<br>concentrés<br>DHL DO |

<u>Attention, les déclarations par produit qui n'ont ni logo des douanes ni Marianne ne sont pas</u> <u>définitives</u>. Pour obtenir, une déclaration définitive avec logo et Marianne vous devez retourner sur la page d'accueil puis :

1) <u>déposer temporairement votre déclaration</u> : elle reçoit alors une date de dépôt et un numéro d'enregistrement. Toutefois, elle ne reçoit pas le logo des douanes et la Marianne car vous pouvez encore la modifier jusqu'au 10 septembre minuit.

| Déclaration en cours de saisie                                                                         | Déclaration en cours de saisie |                                             |                                      |                                  |                           |                           |  |
|----------------------------------------------------------------------------------------------------|--------------------------------|---------------------------------------------|--------------------------------------|----------------------------------|---------------------------|---------------------------|--|
| Attention, pour être valable votre déclaration doit être déposée temporairement. Cliquez sur le bouton | n correspondant.               |                                             |                                      |                                  |                           |                           |  |
|                                                                                                    | Continuer ma<br>déclaration    | Déclarer par<br>transfert de<br>fichier XML | Consulter par<br>lieu de<br>stockage | Consulter par<br>type de produit | Déposer<br>temporairement | Supprimer le<br>brouillon |  |
| FR000012E0299 - EARL DOMAINE DES CHESNAIES - SAINT LAMBERT DU LATTAY                                   |                                | xml                                         |                                      | <b>@</b>                         |                           | 1                         |  |

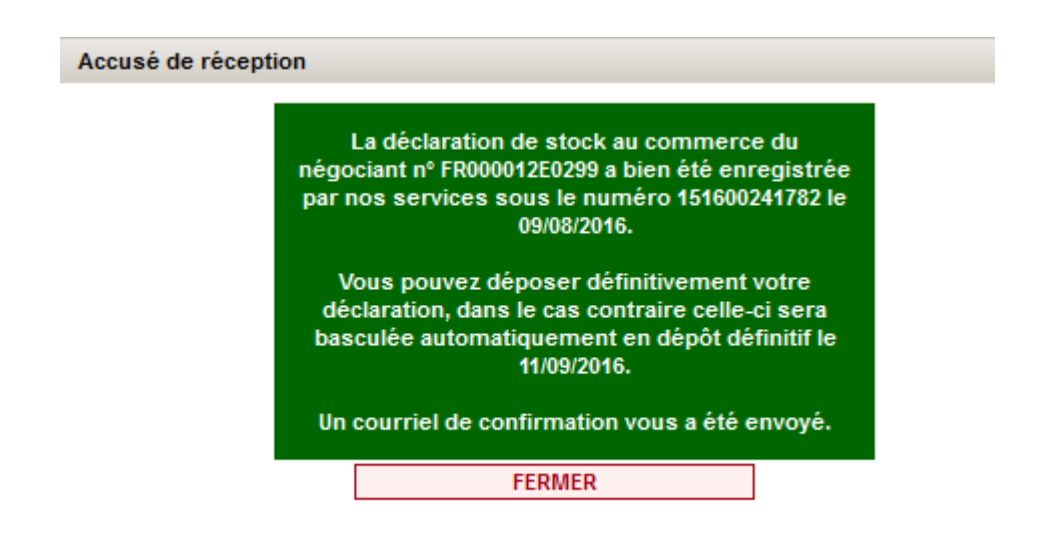

2) <u>déposer définitivement votre déclaration temporaire.</u> Le formulaire imprimable présente alors une date d'enregistrement, un numéro, le logo des douanes et la Marianne.

| Déclaration déposée temporairement                                   |                                  |                           |                                          |  |
|----------------------------------------------------------------------|----------------------------------|---------------------------|------------------------------------------|--|
|                                                                      | Consulter par<br>type de produit | Valider<br>définitivement | Annuler le<br>dépôt pour<br>modification |  |
| FR000012E0299 - EARL DOMAINE DES CHESNAIES - SAINT LAMBERT DU LATTAY | ۲                                |                           | X                                        |  |

Exemple de déclaration en dépôt définitif :

| Liberté • Égalué • Fraternité<br>République Française    | DÉCLARA<br>Déposée le<br>Sous le numéro 1314 | ATION D<br>13/06/2<br>4 | E STOCK AU<br>014 à 10:48 pa<br>au titre de | COMMERC<br>ar le négocia<br>la campagn | E<br>ant<br>e 2013-2014                  | DOUANES<br>& DROITS<br>INDIRECTS                    |
|----------------------------------------------------------|----------------------------------------------|-------------------------|---------------------------------------------|----------------------------------------|------------------------------------------|-----------------------------------------------------|
| Négociant :                                              |                                              |                         |                                             |                                        |                                          |                                                     |
| Agrément : FR                                            | Libellé :                                    |                         |                                             |                                        |                                          |                                                     |
| N° TVA: FR                                               | Commune                                      | :                       |                                             |                                        |                                          |                                                     |
| Adresse :                                                |                                              |                         |                                             |                                        |                                          |                                                     |
|                                                          |                                              |                         |                                             |                                        |                                          |                                                     |
| Renseignements relatifs aux stocks de vins et de moûts : |                                              |                         |                                             |                                        |                                          |                                                     |
|                                                          | Identification du Produit                    |                         |                                             | Lieu d'activité                        |                                          |                                                     |
| Code                                                     | Libellé                                      | Millésime               | Conditionnement                             | Volume                                 |                                          |                                                     |
| 1B998S vin tranquille FF                                 | R AOP Blanc                                  | 2012                    | conditionné                                 | 200HL 00L                              |                                          |                                                     |
|                                                          |                                              |                         |                                             |                                        |                                          |                                                     |
|                                                          |                                              |                         |                                             |                                        |                                          |                                                     |
| Renseignements au lieu d'                                | activité :                                   |                         |                                             |                                        |                                          |                                                     |
| Renseignements au lieu d'                                | activité :<br>Lieu d'activi                  | te                      |                                             |                                        | Total des vins                           | Total des moûts<br>concentrés                       |
| Renseignements au lieu d'                                | activité :<br>Lieu d'activi                  | te                      |                                             |                                        | Total des vins<br>200HL DOL              | Total des moûts<br>concentrés<br>0HL 00L            |
| Renseignements au lieu d'                                | activité :<br>Lieu d'activi                  | te                      |                                             | TOTAL                                  | Total des vins<br>200HL OOL<br>200HL OOL | Total des moûts<br>concentrés<br>OHL OOL<br>OHL OOL |

## II) LE DÉPÔT D'UNE DÉCLARATION DE STOCK AU COMMERCE PAR TRANSFERT DE FICHIER XML

Vous avez la possibilité d'effectuer votre déclaration de stock au commerce en transférant directement dans l'application « STOCK » un fichier XML.

Les spécifications du fichier XML sont détaillées dans une documentation spécifique accessible sur ProDouane (<u>https://pro.douane.gouv.fr</u>), onglet « Services Disponibles », rubrique « Viticulture : "STOCK" - Dématérialisation de la déclaration de Stock » puis cliquer sur « Documentation technique pour le DTI+ (Négociant) » en bas de page.

| Stocks à déclarer avant le 10/09/2016 pour la campagne en cours 2015-2016 |                          |                                             |                                |
|---------------------------------------------------------------------------|--------------------------|---------------------------------------------|--------------------------------|
|                                                                           | Saisir ma<br>déclaration | Déclarer par<br>transfert de fichier<br>XML | Saisir mon absence<br>de stock |
| FR099613E0007 - SA RICARD - MARSEILLE 14                                  |                          | ⋗<br xml                                    |                                |

Pour commencer le transfert du fichier XML, cliquer sur « ajouter ».

| DÉCLA                | RATION PAR TRANSFERT XML           |  |  |
|----------------------|------------------------------------|--|--|
| Accueil> transf      | iert xml                           |  |  |
|                      | Négociant                          |  |  |
| Nom                  | SA RICARD                          |  |  |
| Agrément             | FR099613E0007                      |  |  |
| Adresse              | 4 Rue BERTHELOT 13014 MARSEILLE 14 |  |  |
|                      |                                    |  |  |
|                      |                                    |  |  |
|                      |                                    |  |  |
|                      |                                    |  |  |
| Envoi du fichier xml |                                    |  |  |
|                      |                                    |  |  |
| 🕂 Ajouter            |                                    |  |  |
|                      |                                    |  |  |
|                      |                                    |  |  |
|                      |                                    |  |  |
|                      |                                    |  |  |
| Historique           | des transferts de fichier XML      |  |  |
|                      |                                    |  |  |
| Historia             | ue des transfert (0)               |  |  |
| Date de trans        | fert Nom Statut Visualiser         |  |  |
| aucun fichier tr     | ansféré                            |  |  |
|                      |                                    |  |  |

Lord du transfert du fichier XML, un nouvel onglet intitulé « Progression du transfert de la déclaration via fichier XML » vous indiquera la progression du transfert du fichier, en trois étapes :

- envoi du fichier XML vers le serveur
- contrôle du format du fichier
- traitement du fichier.

À chaque étape, l'application vous indiquera le succès (voyant vert) ou non (voyant rouge) du transfert. Pour être transféré intégralement, le fichier doit avoir passé les trois étapes.

Si le transfert ne se réalise pas, l'application vous indiquera les problèmes rencontrés sur le fichier. Il vous faudra alors modifier votre fichier XML afin qu'il réponde aux spécifications attendues :

| Progression du transfert de la déclaration                                                                                                    | on via fichier XML                                                                 |  |  |  |  |  |
|----------------------------------------------------------------------------------------------------|------------------------------------------------------------------------------------|--|--|--|--|--|
| Etape 1/3 - envoi du fichier xml vers le serveur :<br>Etape 2/3 - contrôle du format du fichier :<br>Etape 3/3 - traitement du fichier :                                                                                                    | le fichier a été transféré avec succès<br>le format du fichier est non valide<br>- |  |  |  |  |  |
| Le format du fichier est non valide : Erreur de validation XSD - Message : s4s-elt-character: Non-whitespace characters are not allowed in schema elements other than 'xs:appinfo' and 'xs:documentation'. Saw '1'. Ligne 3, colonne 15 Erreur de validation XSD - Message : s4s-elt-character: Non-whitespace characters are not allowed in schema elements other than 'xs:appinfo' and 'xs:documentation'. Saw '1B998S'. |                                                                                    |  |  |  |  |  |
| Ligne 5, colonne 20<br>Erreur de validation XSD - Message : s4s-elt-character: Non-whitespace characters are not allowed in<br>schema elements other than 'xs:appinfo' and 'xs:documentation'. Saw 'VR'.<br>Ligne 6, colonne 20                                                                                                    |                                                                                    |  |  |  |  |  |

Si le transfert se réalise, l'application vous l'indiquera et vous permettra :

- d'effectuer un nouveau transfert de fichier XML
- de vérifier le détail du fichier transmis

| Progression du transfert de la déclaration                                                                                                    | via fichier XML                |  |  |  |  |
|----------------------------------------------------------------------------------------------------|--------------------------------|--|--|--|--|
| Etape 1/3 - envoi du fichier xml vers le serveur :       le fichier a été transféré avec succès         Etape 2/3 - contrôle du format du fichier :       le format du fichier est valide         Etape 3/3 - traitement du fichier :       traitement terminé sans rejet |                                |  |  |  |  |
| Récapitulatif du traitement du fichier XML                                                                                                    |                                |  |  |  |  |
| Nom du fichier :<br>Nombre de déclaration(s) entièrement enregistrée(s) :<br>Nombre de déclaration(s) partiellement enregistrée(s) :<br>Nombre de déclaration(s) entièrement rejetée(s) :                                                                                 | EVV fictive.xml<br>1<br>0<br>0 |  |  |  |  |
| Effectuer un nouveau transfert                                                                                                    | Voir le détail                 |  |  |  |  |

En cliquant sur « Voir le détail », l'application vous permettra de visualiser la déclaration transférée, par lignes ou par produits et de l'exporter.

| Récapitulatif d      | Récapitulatif du traitement du fichier XML |                         |                |                          |                                         |  |  |
|----------------------|--------------------------------------------|-------------------------|----------------|--------------------------|-----------------------------------------|--|--|
| Nom du fichier :     |                                            |                         |                |                          |                                         |  |  |
| Nombre de déclaratio | on(s) entièrement enregistrée(s) :         | 1                       |                |                          |                                         |  |  |
| Nombre de déclaratio | on(s) partiellement enregistrée(s) :       | 0                       |                |                          |                                         |  |  |
| Nombre de déclaratio | n(s) entièrement rejetée(s) :              | 0                       |                |                          |                                         |  |  |
| Nouveau transf       | ert                                        |                         |                |                          |                                         |  |  |
| Détail du fichie     | er transmis                                |                         |                |                          |                                         |  |  |
| 1 déclaration(s)     |                                            |                         |                | <b>i</b>                 | Consulter la déclaration<br>enregistrée |  |  |
| Code déclarant       | Libellé déclarant                          | Résultat du traitement  | Motif de rejet | Visualiser les<br>lignes | par produit                             |  |  |
| FR                   |                                            | Entièrement enregistrée |                | 6                        | 6                                       |  |  |

## III) LES CONSÉQUENCES DU DÉPÔT D'UNE DÉCLARATION DE STOCK

### 1) l'application vous délivre un accusé réception

| Accusé de récept | ion                                                                                                    |  |
|------------------|----------------------------------------------------------------------------------------------------|--|
|                  | La déclaration de stock au commerce du<br>négociant nº FR000012E0299 a bien été enregistrée<br>par nos services sous le numéro 151600241782 le<br>09/08/2016.<br>Vous pouvez déposer définitivement votre<br>déclaration, dans le cas contraire celle-ci sera<br>basculée automatiquement en dépôt définitif le<br>11/09/2016.<br>Un courriel de confirmation vous a été envoyé. |  |
|                  | FERMER                                                                                                    |  |

2) la déclaration de stock est validée en dépôt temporaire:

La déclaration de stock reçoit un numéro d'enregistrement et une date de dépôt, elle est en dépôt temporaire (1). Vous pouvez alors choisir :

 de déposer définitivement votre déclaration : votre déclaration recevra alors le logo et la marianne.Vous ne pourrez plus revenir sur les mentions portées votre déclaration, seule la

consultation sera alors possible.(3)

- de conserver votre déclaration en l'état afin de vous permettre éventuellement de la modifier à l'avenir. En tout état de cause la déclaration sera basculée par le système en dépôt définitif et transmis au service le 10 septembre à minuit. Elle recevra alors le logo et la Marianne.
- de consulter et d'imprimer votre déclaration par produit (2),
- d'annuler le dépôt temporaire de cette déclaration de stock (4). Cette fonctionnalité vous permettra à nouveau de « créer une déclaration de stock au commerce » ou de « créer une déclaration d'absence de stock au commerce ».

| Déclaration déposée temporairement           | 0                       |                                  |                           |                                          |  |  |
|----------------------------------------------|-------------------------|----------------------------------|---------------------------|------------------------------------------|--|--|
|                                              |                         | Consulter par<br>type de produit | Valider<br>définitivement | Annuler le<br>dépôt pour<br>modification |  |  |
| FR000012E0299 - EARL DOMAINE DES CHESNAIES - | SAINT LAMBERT DU LATTAY | <b>B</b>                         | <b>3</b>                  | × 4)                                     |  |  |

## IV) LES AIDES À LA SAISIE

Les astuces suivantes ont été insérées dans l'application afin de vous en simplifier l'usage :

#### a) la saisie des produits facilitée par l'onglet « favoris » :

L'application vous propose de retrouver les produits que vous avez déclarés sur votre déclaration de récolte. Pour cela, lorsque vous êtes en cours de saisie de vos stocks, vous pouvez aller chercher facilement vos codes produits :

placez le curseur de votre souris dans la rubrique code produit

| AJ                  | OUTER UN PRODUIT | AJOUTER DES VOLUMES DE DRA, LIES, VNC, REBÊCHE |             |                   |             |         |
|---------------------|------------------|------------------------------------------------|-------------|-------------------|-------------|---------|
| Code Produit        | Libellé          | N                                              | Millésime * | Conditionnement * | Volume (hl) | Actions |
| $\sim$              |                  |                                                |             |                   | 0.00        |         |
| *Champs facultatifs |                  |                                                |             |                   |             |         |
|                     | ACCUEIL          | PA                                             | GE PRÉCÉDE  | ENTE              |             |         |

cliquez sur l'onglet « favoris » :

| <b>STOCK</b> | Accueil | Contacts | Favoris | Manuel stock au commerce |
|--------------|---------|----------|---------|--------------------------|
|              |         |          |         |                          |

faites enfin un double clic gauche avec votre souris afin d'inscrire le code du produit dans la rubrique code produit

| Gestion des favoris               | X |
|-----------------------------------|---|
|                                   |   |
|                                   |   |
| DRODULT FAVORIS                   |   |
| PRODUIT FAVORIS                   |   |
|                                   |   |
| Aiguter up produit (code produit) |   |
|                                   |   |
| CCDMCD                            |   |
| FERMER                            |   |
|                                   |   |
|                                   |   |
|                                   |   |
|                                   |   |
|                                   |   |
|                                   |   |
|                                   |   |
|                                   |   |
|                                   |   |

## :: La saisie d'une déclaration d'absence de stock :

Lorsque vous constatez que vos stocks sont à zéro au 31 juillet, vous devez déposer une déclaration d'absence de stock au commerce.

I) LE DÉPÔT D'UNE DÉCLARATION D'ABSENCE DE STOCK AU COMMERCE

1) cliquer depuis la page d'accueil sur la fonction « saisir mon absence se stock »

| Stocks à déclarer avant le 10/09/2016 pour la campagne en cours 2015-2016 |                          |                                             |                                |
|---------------------------------------------------------------------------|--------------------------|---------------------------------------------|--------------------------------|
|                                                                           | Saisir ma<br>déclaration | Déclarer par<br>transfert de fichier<br>XML | Saisir mon absence<br>de stock |
| FR099613E0007 - SA RICARD - MARSEILLE 14                                  |                          | xml                                         |                                |

## 2) valider le choix en cliquant sur « ok »

| Vous allez créer et déposer une déclaration d absence de stock au commerce. Confirmez vous ? |
|----------------------------------------------------------------------------------------------|
| OK Annuler                                                                                   |

Si vous changez d'avis vous pouvez cliquer sur « annuler ».

# II) LES CONSÉQUENCES DU DÉPÔT D'UNE DÉCLARATION D'ABSENCE DE STOCK AU COMMERCE

#### 1) l'application vous délivre un accusé réception

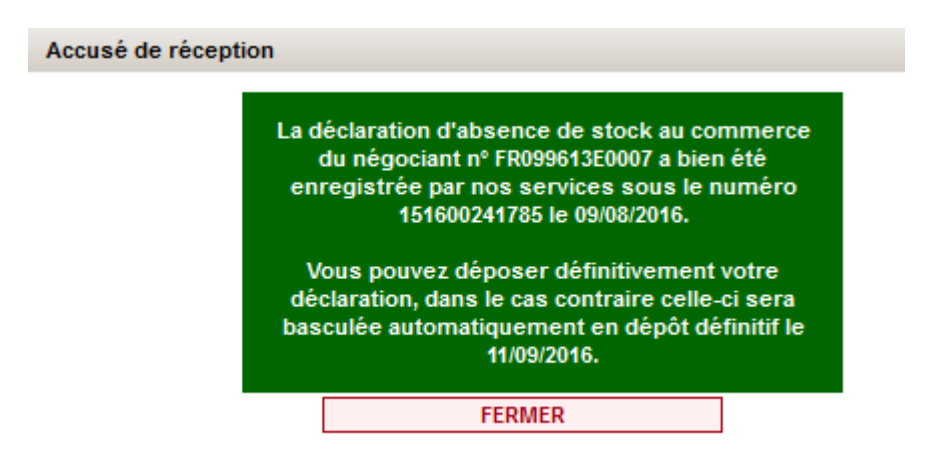

## 2) la déclaration d'absence de stock au commerce est validée en dépôt temporaire:

La déclaration d'absence de stock au commerce reçoit un numéro d'enregistrement et une date de dépôt, elle est en dépôt temporaire (1). Vous pouvez alors choisir :

- de déposer définitivement votre déclaration : votre déclaration recevra alors le logo et la marianne.Vous ne pourrez plus revenir sur les mentions portées votre déclaration, seule la consultation sera alors possible.(3)
- de conserver votre déclaration en l'état afin de vous permettre éventuellement de la modifier à l'avenir. En tout état de cause la déclaration sera basculée par le système en dépôt définitif et transmis au service le 10 septembre à minuit. Elle recevra alors le logo et la Marianne.
- de consulter et d'imprimer votre déclaration par produit (2),
- d'annuler le dépôt temporaire de cette déclaration d'absence de stock (4). Cette fonctionnalité

vous permettra à nouveau de « créer une déclaration de stock » ou de « créer une déclaration d'absence de stock ».

| Déclaration déposée temporairement       |                                  |                           |                                          |
|------------------------------------------|----------------------------------|---------------------------|------------------------------------------|
|                                          | Consulter par<br>type de produit | Valider<br>définitivement | Annuler le<br>dépôt pour<br>modification |
| FR099613E0007 - SA RICARD - MARSEILLE 14 | 2                                | 63                        | ×4                                       |

Pour toute information complémentaire n'hésitez pas à contacter votre bureau de douane ou service de la viticulture. Vous trouverez également les coordonnées du service assistance aux utilisateurs du Centre Informatique Douanier dans la rubrique « Contacts ».

|       |                             |              |                |                          | DÉCLARATION DE STOCK AU COMMERCE V2 | 2.5.4 |
|-------|-----------------------------|--------------|----------------|--------------------------|-------------------------------------|-------|
| STOCK | Accueil                     | Contacts     | Favoris        | Manuel stock au commerce |                                     |       |
|       |                             |              |                |                          |                                     |       |
|       | Contacts                    |              |                |                          |                                     |       |
|       | Service assisinformatique : | stance aux ( | utilisateurs   | compétent en matiè       | ère technique et                    |       |
|       | Service                     | Service As   | sistance Utili | sateurs du CID           |                                     |       |
|       | Téléphone                   | 09.70.28.01  | .00            |                          |                                     |       |
|       | Demande                     | Etablissem   | ent d'une de   | mande d'assistance vi    | a l'application TSAR du             |       |
|       | d'assistance                | portail Pro  | douane         |                          |                                     |       |
|       |                             |              |                | FERMER                   |                                     |       |

En outre, si vous souhaitez déposer une demande d'assistance, veuillez cliquer sur le bouton « Assistance », accessible depuis le portail d'accueil de Prodouane, et suivre les consignes présentées à l'écran.